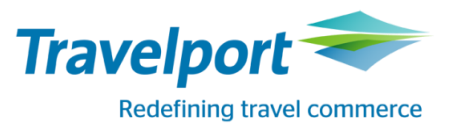

## How to Book Air Asia using Travelport Smartpoint 6: <u>Travelport Galileo</u>

| Look for neutral or<br>carrier specific<br>display Availability or<br>fare shopping | A12JULKULDPS<br>A12JULKULDPS*AK<br>A12JULKULDPS+15JUL<br>FSKUL12JULDPS15JULKUL                                                                                                    | AirAsia (AK)<br>Indonesia AirAsia (QZ)<br>AirAsia X (D7)<br>Thai AirAsia (FD)<br>India AirAsia (I5)<br>Zest AirAsia (Z2)<br>Thai AirAsia X (XJ)<br>Indonesia AirAsia X (XT)                                                                                                    |
|-------------------------------------------------------------------------------------|----------------------------------------------------------------------------------------------------|----------------------------------------------------------------------------------------------------|
|                                                                                     | SUN 12JUL15 KUALA LUMPU/DENPASAR BAL 12/0000 12/2359         1 KUL DPS 0850 1150       MH 715 J4 C4 D4 Z3 I3 Y9 B9 H9 K9 M9 772 B E         L9 V5 S5 N5 Q5 02 GR         2 KUL DPS 0920 1220       OD 306 CA JL DL IL ZA YA AA GA WA SA 739 B E         BA HA KA LA MA NA QA TL VL XL         3 KUL DPS 0925 1230       QZ 551 Y H K M Q T U L P V 320 E         A I Z         4 KUL DPS 1050 1355       AK 376 Y H K M Q T U L P V 320 E         (B)       A I Z         5 KUL DPS 1205 1505       MH 851 J4 C4 D4 Z4 I4 Y5 B5 H5 K5 M5 772 B E         L5 V5 S5 N5 Q5 OC GR         6 KUL DPS 1520 1820       MH 853 J4 C4 D4 Z4 I4 Y9 B5 H1 K1 M1 738 B E         LC VC SC NC QC OC GR         7 KUL DPS 1545 1840       AK 378 Y H K M Q T U L P V 320 E         (B) | N1Y1 or from Travelport<br>Smartpoint neutral availability<br>clicking on the class will do a<br>direct sell.                                                                                                    |
|                                                                                     | <pre>8 KUL DPS 1755 2055 AK 370 Y H K M Q T U L P V 320 E</pre>                                                                                                    | To select a different itinerary<br>option from carrier specific<br>availability, Click on or TAB to<br>>A*AK/02 to move to option 2<br>then click on or TAB to<br>Details:>FDL02 to see the cost<br>breakdown for all booking<br>classes.<br>From the details page, click on<br>or tab to any of the sell options<br>to sell the required class >01Y2 |
|                                                                                     | Next Opt:>A*QZ/02+-Details:>FDL01<br>-FDL01                                                                                                    | Flight segments will be returned<br>to the PNR with a ZK status.<br>The entire booking takes place<br>via the airlines API and<br>therefore the active segments<br>reside with the direct payment<br>carrier and not in the GDS.<br>The ZK status code is for direct<br>payment carriers only.                                                        |
|                                                                                     | Rules:>FN1/01Availability:>A*R*QZ.         ADT       TAX INCLUDED         1       #AK       370       A       12JUL KUL DPS       1755       2055       SU       320       A01H00H         2       #AK       371       Z       15JUL DPS       L120       0020       + WE       320       Z01H00H         «BOOK»       +TQ       D       R       +8                                                                                                    | From Fare Shopping screen,<br>Click on Book for the required<br>option.                                                                                                    |

|                                                                   |                                                                                                    | Notice the Branded fares and<br>ancillaries indicator on the<br>availability screen, or the fare<br>indicator via Fare Shop                                                                                                    |
|-------------------------------------------------------------------|----------------------------------------------------------------------------------------------------|----------------------------------------------------------------------------------------------------|
| Enter mandatory<br>passenger<br>information<br>Fare quote Booking | N.TEST/JADE MRS<br>T.T*<br>W.10 HURRICANE WAY*SLOUGH*BERKS*GB*P/SL3 8AG<br>MT. or MF. example: MT.JADE.TEST@GALILEO.COM<br>P.LONT*02071234567<br>SI.P1/SSRDOCSAKHK1////GB/20JAN84/F//TEST/JADE<br>R.<br>Mandatory fields incl payment data can be added via the<br>Customer Payment Screen – See screenshot below.<br>FQ<br>IfQ *<br>Note: Si.P2<br>For the state of the state of the state | Indicator via Fare Shop         5 Fields required for the address including country and post code         *P/         Date of birth and Nationality are required to end booking for each pax.(Use Current GDS Formats for SSRDOCS)         To check what salutations an airline accepts – Z*NT         Notice the Branded fares and ancillaries indicator at fare level. |
|                                                                   | Fees Amount:Total:40.24TPSFA ServiceFee:24.24CONA PaymentFee:16.00«Display Rules»                                                                                                    |                                                                                                    |
| Selling ancillaries                                               | Launch Ancillary basket from PNR Viewer<br>1.1TEST/JADEMRS<br>1.#AK 370 A 12JUL KULDPS ZK1 1755 2055 L SU<br>2.#AK 371 Z 15JUL DPSKUL ZK1 2120 #0020 L WE/TH<br>*ALL *P *AD *TD *EM *RV *PI                                                                                                    | You can use existing GDS<br>formats to display the ancillary<br>catalogue DAS*                                                                                                    |
|                                                                   | Place a quantity in corresponding white box for the ancillary that<br>you wish to sell, remembering to select the passenger from the<br>top left drop down box for multi passenger reservations.                                                                                                    | Ancillaries can be filtered by<br>passenger or by ancillary type.<br>Passenger JADEMRS TEST<br>JADEMRS TEST<br>JADEMRS TEST - Frequent Flyer                                                                                                    |

|                     | A - Sho - Sector                                                                               |                                |
|---------------------|------------------------------------------------------------------------------------------------|--------------------------------|
|                     | Artelliary services X                                                                          | Filter All                     |
|                     | Add Frequent Flyer numbers prior to selecting ancillaries. Filter All                          | All                            |
|                     | JADEMRS TEST - Frequent Flyer 10.38 10.38                                                      | Baggage                        |
|                     | 20kg - Check-in baggage - 1<br>up to 20kg 10.38 10.38                                          | Pre-reserved Seat Assignment   |
|                     | (AK) 10.38 Check-in baggage - up to                                                            | In-flight entertainment        |
|                     | up to 25kg 11.64<br>(AK) 11.64                                                                 | In high chick annich           |
|                     | Check-in baggage - 0 0 0 0                                                                     |                                |
|                     | up to 30kg 17.90 17.90<br>(AK) 17.90                                                           |                                |
|                     | 40kg - Check-in baggage -         0         0           up to 40kg         34.01         34.01 | Scroll to the right to see per |
|                     | ANCILLARY TOTAL                                                                                | segment breakdown.             |
|                     | REVIEW CANCEL                                                                                  |                                |
|                     | Click on review to see a summary of what ancillaries have been                                 |                                |
|                     | selected.                                                                                      |                                |
|                     | Summary                                                                                        |                                |
|                     | Ancillaries Total Status 1 KUL>DPS 2 DPS>KUL                                                   | Click apply to add them to the |
|                     | JADEMRS TEST<br>Check-in baggage - up to 20kg 20.76 GBP Selected 10.38 GBP 10.38 GBP           | reservation.                   |
|                     | SUBTOTAL 20.76 GBP                                                                             |                                |
|                     |                                                                                                |                                |
|                     |                                                                                                |                                |
|                     |                                                                                                |                                |
|                     |                                                                                                |                                |
|                     |                                                                                                |                                |
|                     | ANCILLARY TOTAL                                                                                |                                |
|                     | 20.76 GBP                                                                                      |                                |
|                     | APPLY MODIFY CANCEL                                                                            |                                |
| To display seat map | Click on the class of travel                                                                   | You can use existing GDS       |
|                     | 1.1TEST/JADEMRS                                                                                | formats to display a seat map, |
|                     | 1.#AK 370 A 12JUL KULDPS ZK1 1755 2055 L SU<br>2.#AK 371 Z 15JUL DPSKUL ZK1 2120 #0020 L WE/TH | or #SEAT                       |
|                     | *ALL *P *AD *TD *FM *RV *PI                                                                    |                                |
|                     |                                                                                                |                                |
|                     |                                                                                                |                                |
|                     |                                                                                                |                                |
| To sell a seat from | Hover on the seat number for description and seat cost – click to                              |                                |
| the seat map        | book.                                                                                          |                                |
|                     |                                                                                                |                                |
|                     |                                                                                                |                                |
|                     |                                                                                                |                                |
|                     |                                                                                                |                                |
|                     |                                                                                                |                                |
|                     |                                                                                                |                                |
|                     |                                                                                                |                                |
|                     |                                                                                                |                                |
|                     | 1                                                                                              |                                |

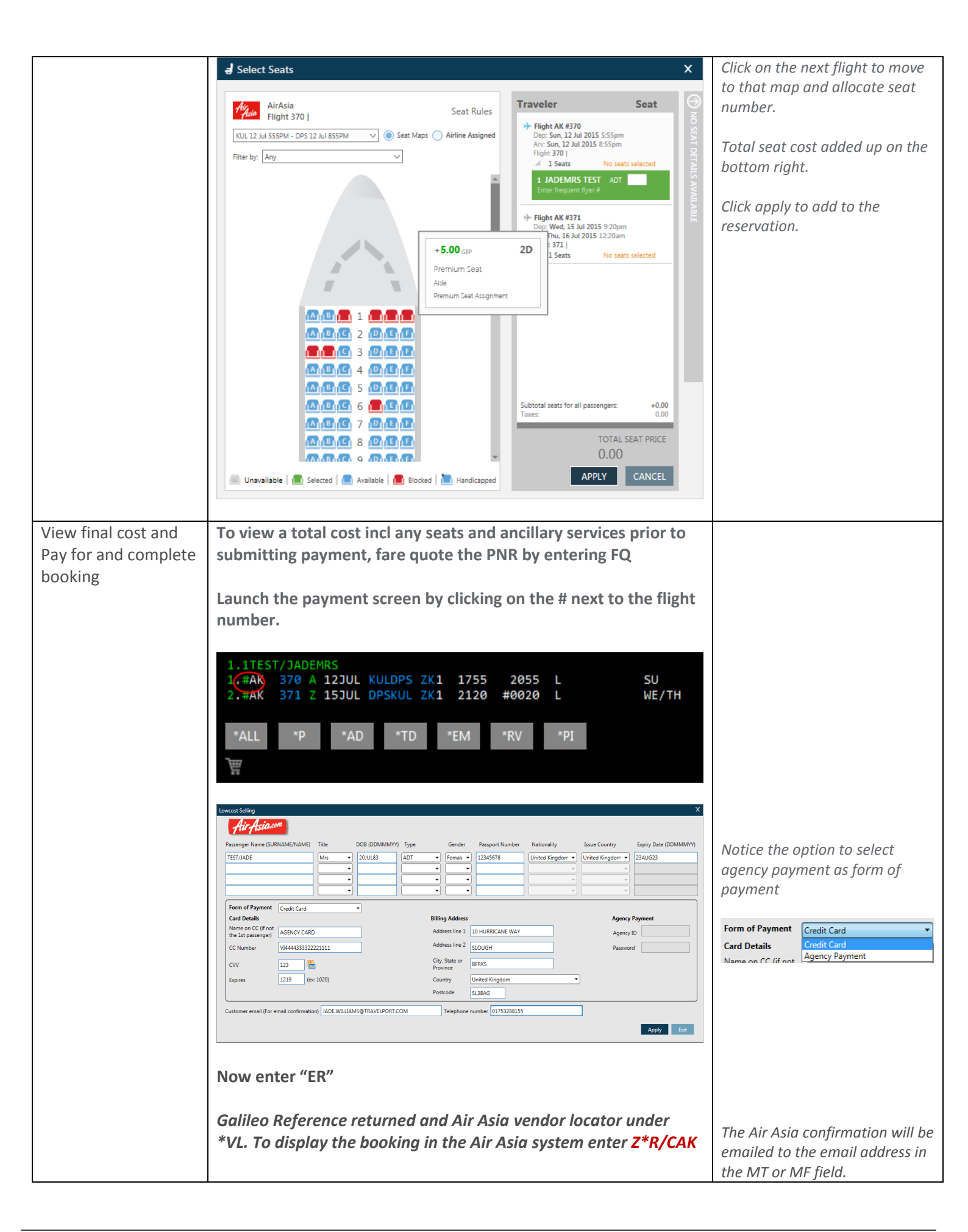

| AirAsia Carriers       | AirAsia (AK)           |                          |  |  |  |  |
|------------------------|------------------------|--------------------------|--|--|--|--|
| currently available to | Indonesia AirAsia (QZ) |                          |  |  |  |  |
| book                   | AirAsia >              | AirAsia X (D7)           |  |  |  |  |
|                        | Thai Air/              | Asia (FD)                |  |  |  |  |
|                        | India Air              | Asia (I5)                |  |  |  |  |
|                        | Zest Air/              | Zest AirAsia (Z2)        |  |  |  |  |
|                        | Thai AirAsia X (XJ)    |                          |  |  |  |  |
|                        | <mark>Indones</mark> i | Indonesia AirAsia X (XT) |  |  |  |  |
|                        |                        |                          |  |  |  |  |
| AirAsia support the    | <u>Code</u>            | Currency Name            |  |  |  |  |
| following currencies   | AUD                    | AUSTRALIAN DOLLAR        |  |  |  |  |
|                        | BND                    | BRUNEI DOLLAR            |  |  |  |  |
|                        | CNY                    | PRC YUAN RENMINBI        |  |  |  |  |
|                        | EUR                    | EURO                     |  |  |  |  |
|                        | GBP                    | STERLING                 |  |  |  |  |
|                        | HKD                    | HONG KONG DOLLAR         |  |  |  |  |
|                        | IDR                    | INDONESIAN RUPIAH        |  |  |  |  |
|                        | INR                    | INDIAN RUPEE             |  |  |  |  |
|                        | JPY                    | JAPANESE YEN             |  |  |  |  |
|                        | KRW                    | SOUTH KOREAN WON         |  |  |  |  |
|                        | LKR                    | SRI LANKAN RUPEE         |  |  |  |  |
|                        | MYR                    | MALAYSIAN RINGGIT        |  |  |  |  |
|                        | NZD                    | NEW ZEALAND DOLLAR       |  |  |  |  |
|                        | PHP                    | PHILIPPINE PESO          |  |  |  |  |
|                        | SGD                    | SINGAPORE DOLLAR         |  |  |  |  |
|                        | THB                    | ТНАІ ВАНТ                |  |  |  |  |
|                        | TWD                    | TAIWAN NEW DOLLAR        |  |  |  |  |
|                        | USD                    | US DOLLAR                |  |  |  |  |
|                        |                        |                          |  |  |  |  |

For further information please see ASK Travelport, Travelport Aggregated Shopping User Guide, Answer ID AN9274